个人所得税手机客户端下载填写指引(含指导专项扣除)

1. 下载个税 APP: 扫码下载或在应用市场下载

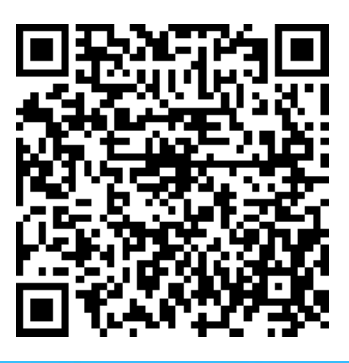

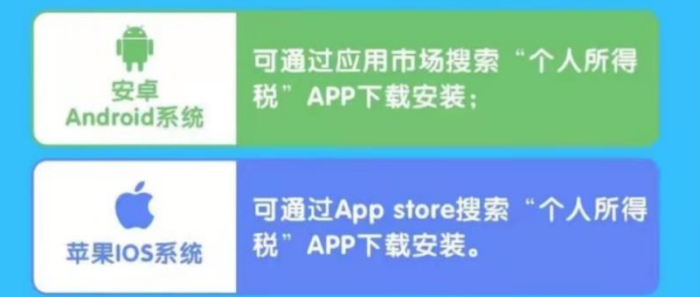

2. 注册

未注册的用户选择"注册",已注册的用户可直接输入账号密码登陆。

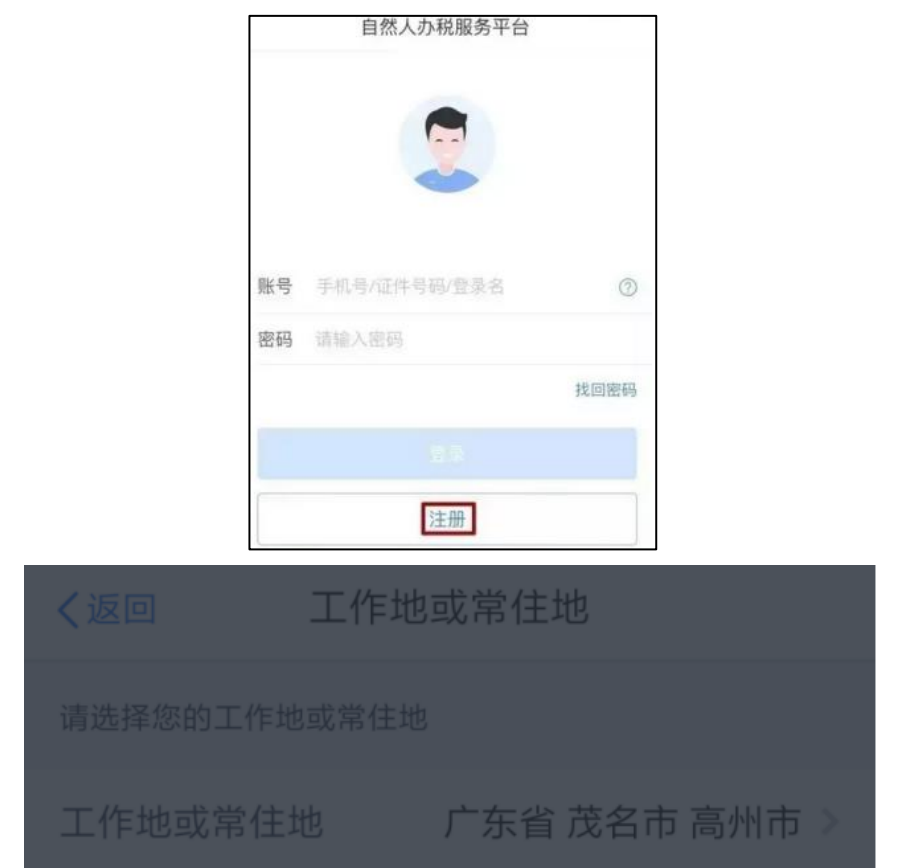

— 1 —

- 3. 登录: 点击个人中心输入账号密码登陆
- (1) 登录后可点击"任职受雇信息"查询,会有我们学校的名字。

| ▲ 个人信息       | 0% > |
|--------------|------|
| 🤰 任职受雇信息     | 0 >  |
| 😫 家庭成员信息     | 0 >  |
| <b>一</b> 银行卡 | 0 >  |
| ✓ 安全中心       | >    |

(2) 绑定银行卡(方便大家补税退税用的,一定要绑定)。

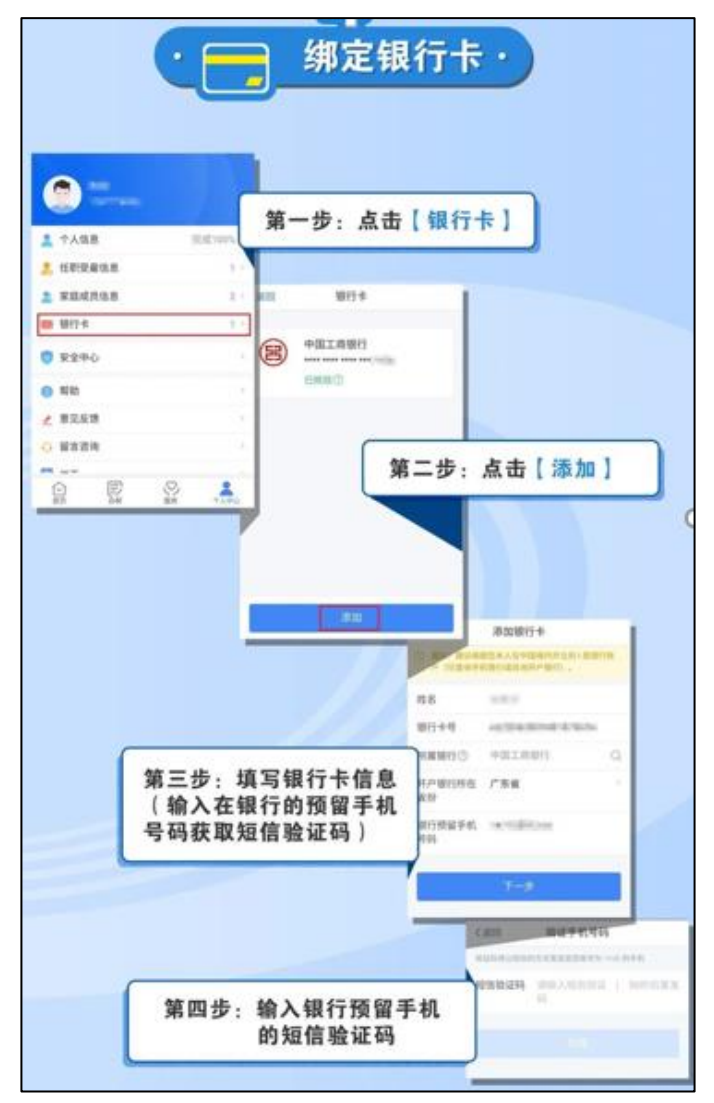

4. 填写和查询专项附加扣除

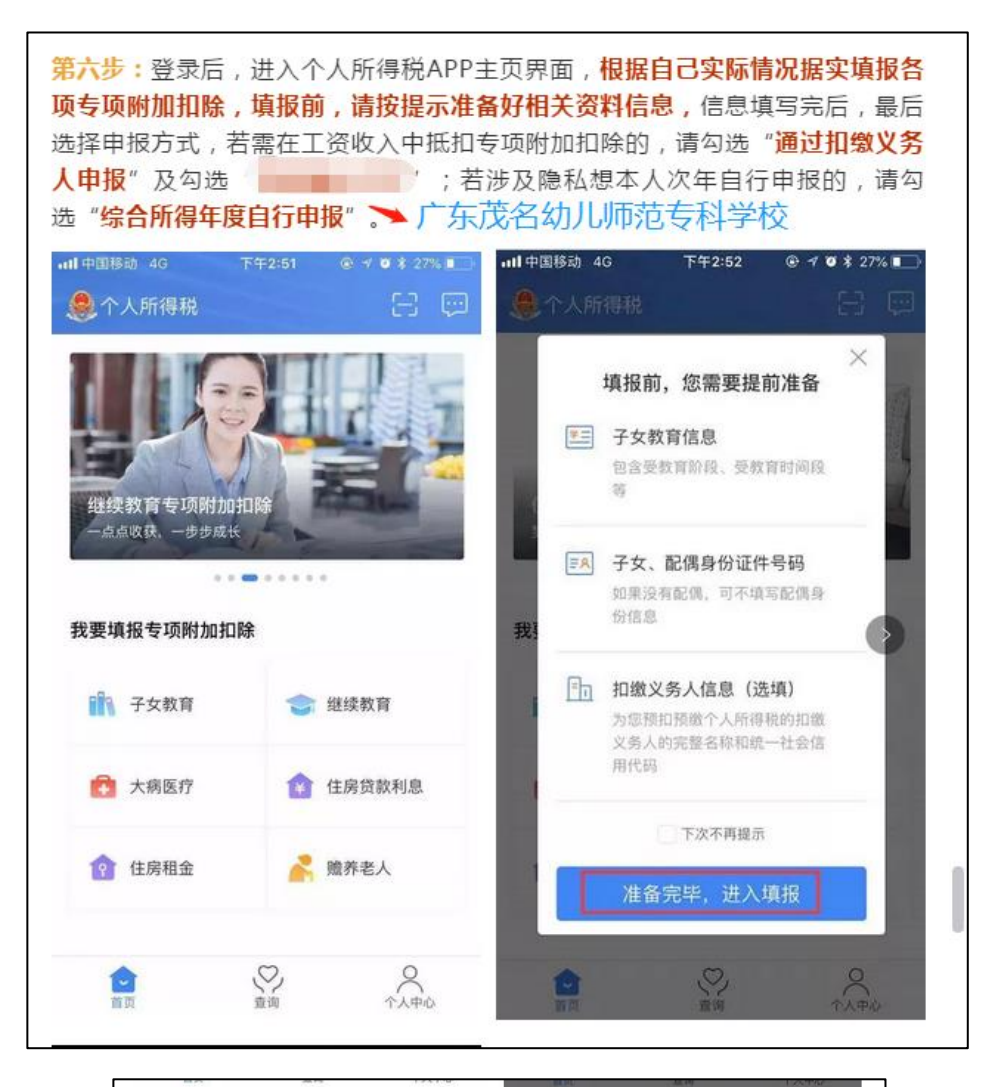

| 返回                                   | 子女教育               | 育信息填写                | 0            |                                                 |                                            |                                          |                              |
|--------------------------------------|--------------------|----------------------|--------------|-------------------------------------------------|--------------------------------------------|------------------------------------------|------------------------------|
|                                      |                    |                      |              | •                                               | •                                          | •                                        |                              |
| 基本信息                                 | 教育信息               | ●<br>设置扣除比例          |              |                                                 | 请确认以                                       | 人下内容                                     | ×                            |
| ) 若指定了<br>户端下载<br>报时扣除               | 扣撤义务人,到<br>该项专项附加托 | 扣缴义务人可通过<br>除信息,并在预扣 | 扣缴客 X<br>预缴申 | <ul> <li>本人承<br/>据《中<br/>施条例<br/>法》、</li> </ul> | x诺:我已仔细的<br>中华人民共和国,<br>小、《个人所得利<br>《个人所得税 | 阅读了填报要3<br>个人所得税法》<br>说专项附加扣8<br>专项附加扣除持 | 校, 并根<br>及其实<br>余暂行办<br>操作办法 |
| 选择申报                                 | 方式                 |                      |              | (试行<br>本人E                                      | f)》等法律法排<br>3就所填的扣除f                       | 舰规定填写相约<br>言息进行了核约                       | ¢信息。<br>突,并对                 |
| 通过扣缴义                                | 会人申报               |                      |              | 所填内                                             | ]容的真实性、〉                                   | 佳确性、完整t                                  | 生负责。                         |
| 口微义务人为                               | 您办理个人所得            | 税预扣预缴申报时             | t. 🗸         | 您已知                                             | ]晓以下信息:                                    |                                          |                              |
| 皇事先下载忽                               | 本次提交的专项            | 附加扣除信息               |              | +m (44-14                                       | (& ) =+==;                                 |                                          | the state of the state       |
| 宗 <b>合所得年</b><br>8本次提交的              | 度自行申报<br>专项附加扣除信   | 息可在综合所得年             | 直            | <ul> <li>和歌父<br/>附加打<br/>办理考</li> </ul>         | (穷人可仕二大)<br>]除信息;若指)<br>;项附加扣除,i           | 百下载本//提3<br>定的扣缴义务/<br>青先与其联系研           | e的专项<br>人未及时<br>角认。          |
| 自行申报中进                               | 行税前扣除              |                      |              | <ul> <li>本次报</li> <li>改、打</li> </ul>            | 3送的专项附加打<br>1缴义务人无法3                       | 口除信息只能E<br>©更,                           | 由本人修                         |
| 请选择您的                                | 的扣缴义务人             |                      |              |                                                 | ☑ 我已                                       | 阅读并同意                                    |                              |
| 东茂名幼                                 | 加心师范专              | 科学校                  | ~            |                                                 | 继续                                         | 提交                                       |                              |
| *东省财政                                | 17                 |                      |              |                                                 |                                            |                                          |                              |
| <ul> <li>(+) 添加扣缴义务人/工作单位</li> </ul> |                    |                      |              |                                                 |                                            |                                          |                              |

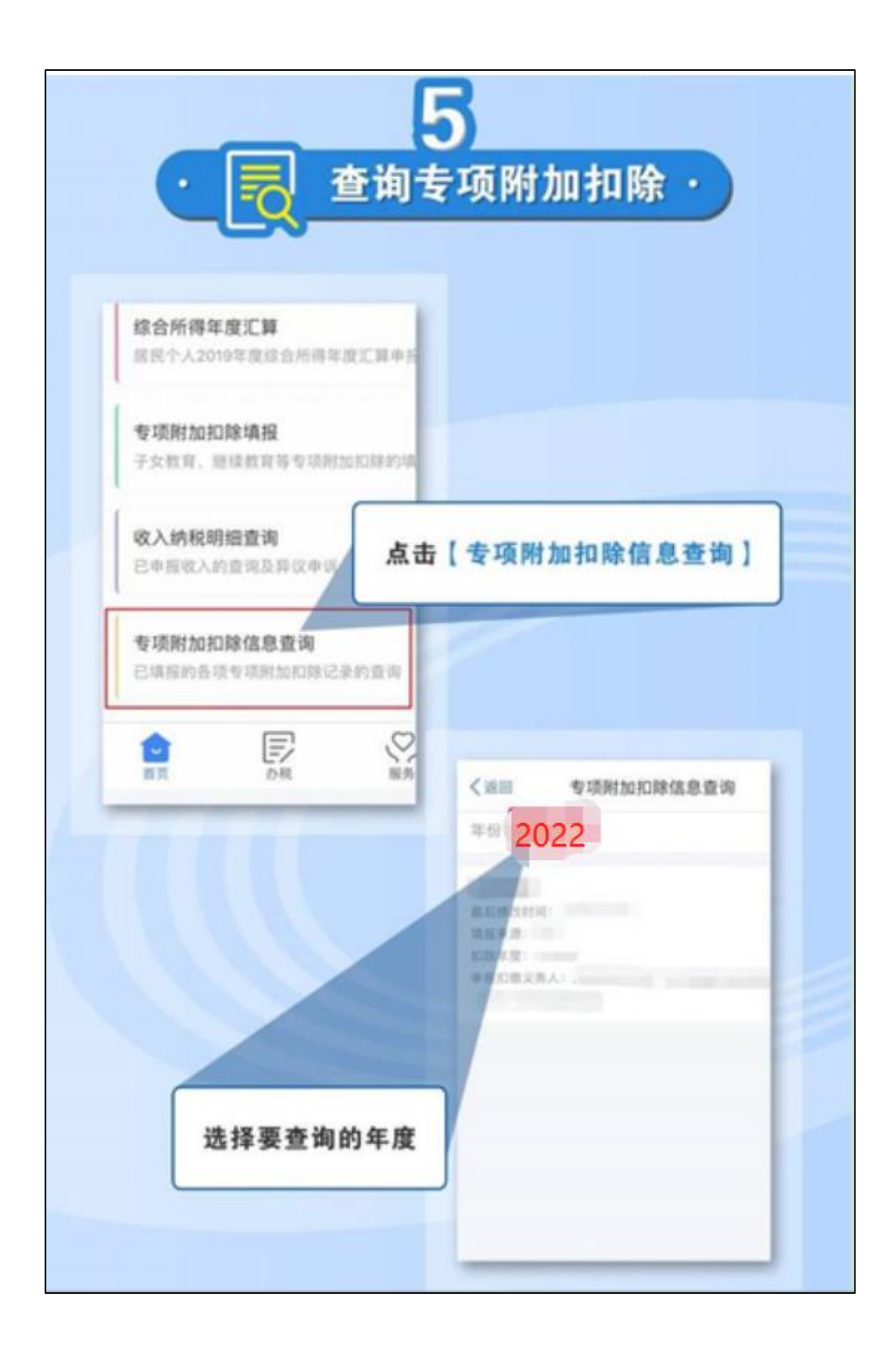

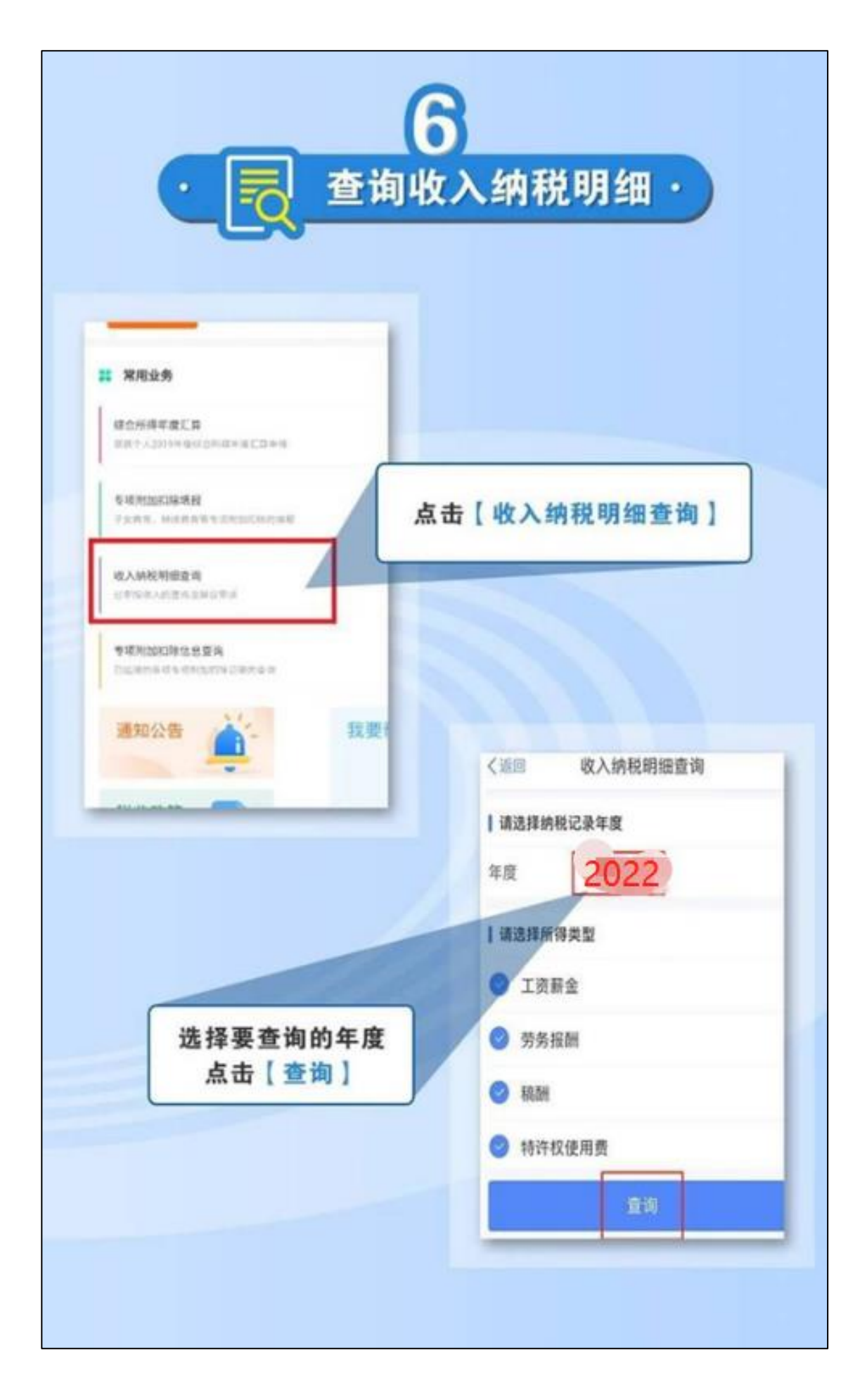